Değerli Öğrenciler;

Lisans öğrencilerinin başvuru yapabildiği TÜBİTAK 2209 A ve TÜBİTAK 2209 B fonlarıyla ilgili yapılması gereken işlem adımları aşağıda bilgilerinize sunulmuştur.

Çağrı Dönemleri:

2209 A Üniversite Öğrencileri Araştırma Projeleri Destekleme Programı: Her yılın Mart ve Ekim ayı

2209 B Sanayiye Yönelik Lisans Bitirme Tezi Destekleme Programı: Yılın her ayı

## Proje Önerisi formu ve destek yazıları örnekleri için: <u>https://goo.gl/V6VIYP</u>

## 1- Projeye başvuru yapmak içib TÜBİTAK E BİDEB sistemine üye olmak

https://e-bideb.tubitak.gov.tr/giris.htm adresinden Başvuruya Açık Programlar sekmesini tıklıyoruz.

2209 A fonuna başvurmak istiyorsak, o çağrı satırının yanına kalan başvur linkine veyahut 2209 B programına başvuracaksak, ilgili çağrı satırının yanında kalan başvur linkine tıklıyoruz.

Dikkat: TÜBİTAK 2209 B Sanayiye Yönelik Lisans Bitirme Tezi Destekleme Programı sistemde TÜBİTAK 2241-A Sanayi Odaklı Lisans Bitirme Tezi Destekleme Programı olarak görünmektedir.

2241-A Sanayi Odaklı Lisans Bitirme Tezi Destekleme Programı 2017/2 01/02/2017

28/02/2017

Başvur

Gelen giriş ekranından üyeliğimiz yok ise yeni kullanıcı kaydı sekmesine tıklıyoruz.

|  | Merkezi Kimlik Doğrulan<br>TÜBİTAK                                                                                                    |                 |                         | ama 🔑 iletişimyardım<br>English ( Türkçe |  |  |  |
|--|----------------------------------------------------------------------------------------------------|-----------------|-------------------------|------------------------------------------|--|--|--|
|  | Kullanıcı Adı ve Parola İle Giriş                                                                                                    |                 |                         |                                          |  |  |  |
|  | Daha önce ARBİS hesabı almışsanız parola bölümüne ARBİS parolanızı giriniz. ARBİS hesabınız yoksa, e-<br>BİDEB' e giriş yaparken daha önce kullandığınız parolayı giriniz. Sisteme ilk defa giriyorsanız 'Yeni Kullanıcı<br>Kaydı' bağlantısını tiklayarak 'Yeni Kullanıcı Kaydı' yapınız. TÜBİTAK Başkanlık çalışanları kurum hesaplarıyla<br>giriş yapmalıdırlaz. |                 |                         |                                          |  |  |  |
|  | Elektronik                                                                                                    | İmza İle Giriş  | TC Kimlik / Pasaport No |                                          |  |  |  |
|  | Mobil Ir                                                                                                    | nza lle Giriş   | Parola                  | <u></u>                                  |  |  |  |
|  | Yeni Kullanıcı Kaydı<br>Parolamı Unuttum<br>Kayıtlı E-postamı Değiştirmek                                                                                                    |                 |                         | iyorum                                   |  |  |  |
|  | TÜBİTAK Merkez                                                                                                    | i Giriş Servisi |                         | Bilgi İşlem Daire Başkanlığı 2011        |  |  |  |

Gelen kayıt ekranına bilgilerimizi büyük harflerle dolduruyoruz.

| Dikkat: E imza veya mobil imzası olmayan adaylar aşağıda Giriş Tercihi kutucuğunu <u>BOŞ</u><br><u>bırakmalıdır.</u> |                                                                                                    |  |  |  |  |
|----------------------------------------------------------------------------------------------------|----------------------------------------------------------------------------------------------------|--|--|--|--|
| Giriş Tercihi :                                                                                                    | Sadece elektronik ve/veya mobil imza ile giriş yapmak istiyorum.<br>Elektronik İmza Nedir?   Mobil İmza Nedir? |  |  |  |  |
| Üyelik Koşulları :                                                                                                   | 🔲 Üyelik Koşullarını okudum ve kabul ediyorum.                                                                 |  |  |  |  |
|                                                                                                    |                                                                                                    |  |  |  |  |

## 2- Projeyi sisteme yüklemek

Sisteme tanımlanan e posta adresine kayıt bildirimi geldikten sonra, sisteme TC Kimlik numaranız ve parolanızla giriş yapmalısınız.

| TÜBİTAK Ana S | ayfa BİDEB Ana Say     | /fa E-BİDEB      |                            | En                      | glish   Türkçe 着 ALİ İHSAN YOĞURT | 🔍 ÇІКІŞ        | 🔎 İLETİŞİM/YARDIM         |
|---------------|------------------------|------------------|----------------------------|-------------------------|-----------------------------------|----------------|---------------------------|
| TÜBİTAK       | TÜBİTAK E              | BİDEB Başvuru ve | İzleme Sistemi             |                         |                                   |                |                           |
| Ana Sayfa     |                        | BİDEB Programlar | Kişisel •                  | Yurt Dışı Akademisyen G | irişi                             |                |                           |
|               |                        |                  | + Başvuruya Açık           | Programlar              |                                   |                |                           |
|               |                        | + Dest           | eklenen Kişi Bilgi/Belge ( | Girişi Açık Olan Prog   | gramlar                           |                |                           |
|               |                        |                  | + Başvuruya Açılac         | ak Programlar           |                                   |                |                           |
|               |                        | ÷                | Başvurusu Sona Eren Pr     | ogramlar & Sonuçl       | ar                                |                |                           |
| TÜBİTAK BİDER | B Basvuru ve İzleme Si | istemi           |                            |                         | ТÜВІ                              | TAK - Bilai İs | lem Daire Baskanlığı 2017 |

## TÜBİTAK BİDEB Başvuru ve İzler

TÜBİTAK BİDEB Başvuru ve izleme sistemine giriş yaptıktan sonra Başvuruya Açık Programlar kutusuna tıklıyoruz.

İlgili çağrıyla ilgili satırda bulunan başvur sekmesine tekrar tıklıyoruz.

Karşımıza gelen bilgilendirme ekranını ve istenen evraklarını ayrıntılı bir şekilde okuyup not alıyoruz.

Dikkat: 1- istenilen evrakları kesinlikle not alın ve proje yükleme için tanımlanan son günden önce temin edin. Eksik evraklı gönderilen projeler değerlendirmeye alınmaz.

2- Şartları sağlayıp sağlamadığınızı kesinlikle kontrol edin.

3- Hayvan veya insan üzerinde yapılacak anket veya deneyse etik kurulu almayı unutmayın. Etik kurulu çok hızlı sonuçlanan bir süreç değil, o yüzden konu başlığınız belliyse hemen başvurun Son güne bırakmayın. Proje başlığı ile etik kurulunda belirtilen proje başlığının aynı olmaması halinde etik kurul onay belgeniz geçersiz sayılacaktır, unutmayın.

İlgili sayfayı ayrıntılı bir şekilde inceledikten sonra aşağıda bulunan BAŞVUR bağlantısına tıklıyoruz.

Gelen panelin ilk sayfasında proje yürütücüsüne ait genel bilgileri istemektedir. Eksiksiz doldurun. Ve aşağıda bulunan Kaydet / İleri >>) butonuna tıklayın.

Bilgi kaynağı ekranından sizin için uygun olan duyum şeklini tıkladıktan sonra tekrar Kaydet / İleri >>> ye tıklayın.

Program hakkındaki bilgiyi nereden duydunuz?:

Üniversitelerde Yapılan Bilgilendirme Toplantıları 🔻

Maliyet kalemlerinizi girdikten sonra Kaydet / İleri >> ye tıklayın.

Bir sonraki sekmede ise Araştırma Projesi Bilgileri karşımıza gelmektedir. Burada Akademik danışmanınıza ait bilgiler istenmektedir. Burada projede belirttiğiniz akademik danışmanınız TC numarasını, 2209 B fonuna özel sanayi danışmanınızın ve akademik danışmanınızın IBAN ve TC numaralarını girmelisiniz. Bunları kesinlikle temin

edin. Uygun bir şekilde formu eksiksiz doldurduktan sonra <u>Kaydet / İleri >></u> ye tıklayın.

Bir sonraki ekran proje ekibinizle alakalı olacaktır. Proje ekibinizdeki arkadaşlarınızın özgeçmişini, transkriptini ve TC numarasını temin etmeyi unutmayın. <u>Kaydet / İleri >></u> tuşuna bastığınızda karşınıza projeleriniz ile ilgili dokümanları girebileceğiniz bir sekme gelmektedir. (Bölüm onay yazısı örnekleri için <u>https://goo.gl/V6VIYP</u> adresini kontrol ediniz.) (Islak imzalı hali taratıp yükleyiniz) (Islak imzalı evrakları TÜBİTAK'a göndermeyi unutmayınız) (Etik kurulu gerek olmayan projelerde, etik kurulu ile ilgili kısmı boş bırakınız.)

Ek bilgiler sekmesinde proje yürütücüsü öğrenciye ait banka bilgileri istenmektedir. Bu girişte yapıldıktan sonra onay sekmesi karşınıza gelecektir.

Onayladıktan sonra karşınıza gelecek evrak i yazıcıdan çıkarıp ilgili kişilere imzalatınız.

Dikkat: 1- 2209 A için istenen imzalar: Proje Yürütücüsü, Akademik Danışman, Bölüm Başkanı

2- 2209 B için istenen imzalar: Bölüm Başkanı, Proje Yürütücüsü

3- Projedeki akademik danışmanınızın Proje önerisi çıktısının her sayfasına paraf atması gerekmektedir.

4- Proje önerisi kapak sayfasında kesinlikle TÜBİTAK logosu kullanmayınız.

Tüm evrakları aşağıda belirtilen adrese projeyi sisteme yüklemenize istinaden en geç bir hafta içinde düzenli bir şekilde dosyalayarak gönderiniz.

TÜBİTAK Bilim İnsanı Destekleme Daire Başkanlığı Akay Caddesi No:6 06420. Bakanlıklar / ANKARA

Erciyes Teknoloji Transfer Ofisi

ihsan.yogurt@erciyesteknopark.com

+903522248112

http://www.erciyestto.com/sayfa/87/lisans-destekleri.html